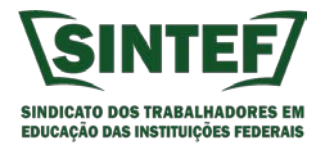

## PASSO A PASSO – FILIAÇÃO SINTEF PELO SIGEPE

O desconto do sindicato (SINTEF) agora deve ser realizado através de autorização de consignatário no SIGEPE, de forma muito similar ao que se faz a autorização de desconto de empréstimos consignados.

Tal funcionalidade permite ao servidor autorizar e acompanhar seu desconto sindical. O SINTEF concluiu recentemente seu cadastro como órgão consignatário junto ao SIGEPE e para iniciar o processo de migração dos descontos do SISTA-MS para o SINTEF, elaboramos esse passo a passo para que você filiada(o) do SINTEF autorize esse desconto para que o sindicato possa fazer o lançamento na sua folha de pagamento.

Essa nova funcionalidade facilitará e agilizará o processo de filiação do servidor ao SINTEF. O passo a passo foi feito considerando o acesso através do computador, mas também é muito parecido, para quem tem o acesso ao SIGEPE Mobile pelo celular/smartphone.

1 – Primeiramente acessar o site do servidor. <u>www.servidor.gov.br</u>. Em seguida clicar no ícone SIGEPE Servidor e Pensionista.

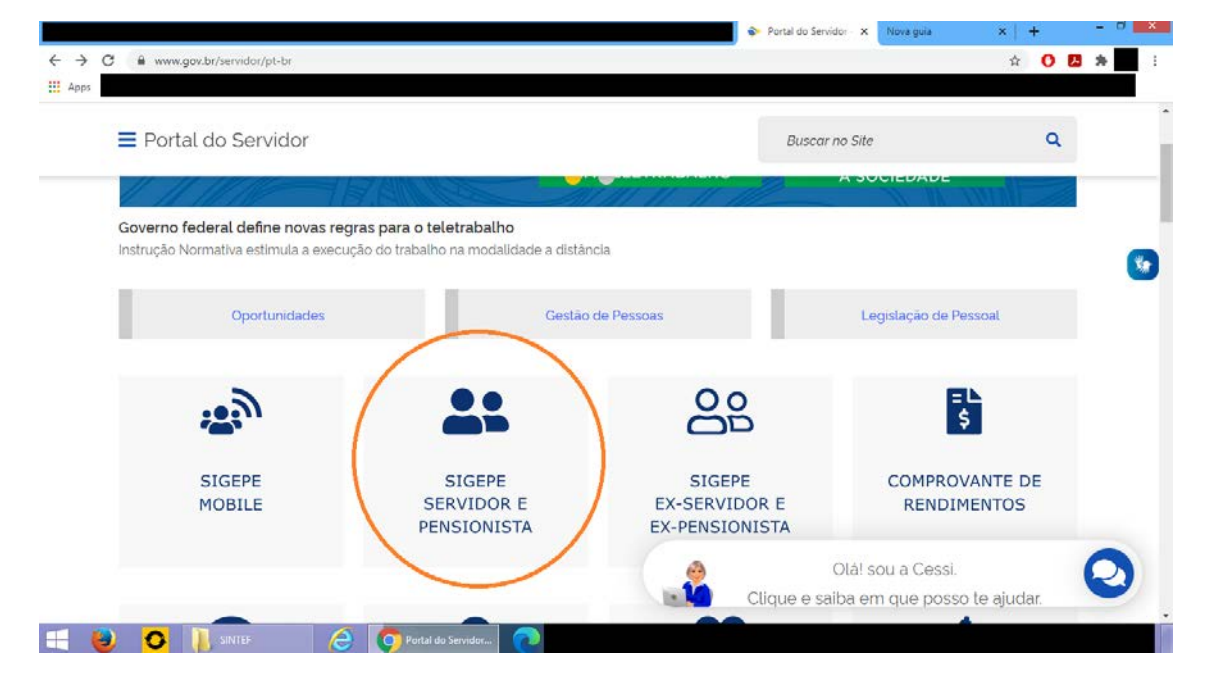

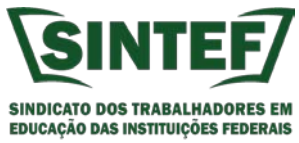

2 – Após clicar no ícone SIGEPE Servidor e Pensionista você deverá informar seu CPF e a senha para acesso ao sistema.

| Apps N Dourados News - N | 🔘 www.douradosagor 🧧 globo.com | - Absolu G Google | YouTube ()     | Facebook – entre o         | Gestão Pública: a vi                               | MOODLE DEAD UF | III ENCONTRO REGI |
|--------------------------|--------------------------------|-------------------|----------------|----------------------------|----------------------------------------------------|----------------|-------------------|
|                          | C Sic                          |                   | TEMA<br>GESTÃO |                            |                                                    |                |                   |
|                          |                                | DE                | ACESSO         |                            |                                                    |                |                   |
|                          | Faça login pa                  | ira prossegi      | ur para o      | Sigepe                     |                                                    |                |                   |
|                          | Digite o CPE cam po            | untracia.         |                | CERTIF                     | ICADO DIGITAL                                      |                |                   |
|                          | Digite 0 CPT sem pr            | Jinuação          | OU             | Se você po                 | ossui certificado digital,                         | _              |                   |
|                          | Digite a senha                 |                   |                | clique em u<br>acesse atra | ima das opções abaixo e<br>ivés de seu código PIN. |                |                   |
|                          |                                |                   |                | 100                        | Certificado<br>Digital                             |                |                   |
|                          | Acessa                         | r +Ð              |                | to:                        | rtificado                                          |                |                   |
|                          |                                |                   |                |                            | Nuverite Call                                      |                |                   |
|                          |                                |                   |                |                            |                                                    |                |                   |
|                          |                                |                   |                | ::SELECIONE                |                                                    | *              |                   |
|                          |                                |                   |                |                            |                                                    |                |                   |

3 – Após logar no SIGEPE Servidor, o sistema apresentará a seguinte tela. Clique no menu (linhas) ao lado do nome SIGEPE no canto superior esquerdo, conforme destacado na imagem abaixo.

|                                                                                                    |                                       |                                  | Sigepe                       | ×       | +   | - |   |
|----------------------------------------------------------------------------------------------------|---------------------------------------|----------------------------------|------------------------------|---------|-----|---|---|
| ← → C ≜ admsistema.sigepe.planejamento.gov.br/sigepe-as-web/priv                                     | ate/areaTrabalho/index.js             | 1                                |                              | 5       | 2 0 | * | : |
|                                                                                                    |                                       |                                  | @ 4 □ ⊙ 0                    | - 8     | ļ   |   |   |
| Vote està em: Área de Trabalho do Servidor                                                           |                                       | SERVIDOR                         | / PENSIONISTA - UFGD - 26350 |         |     |   |   |
| Olá<br>Área de Trabalho do Servidor                                                                  |                                       |                                  | Sua sessão expira em 00:2    | 29:40 📿 |     |   |   |
| 8                                                                                                    | Tarefas a fazer                       |                                  |                              | 0       |     |   |   |
| Cargo                                                                                                |                                       |                                  |                              |         |     |   |   |
| Chefe<br>Unidade de Exercício                                                                        |                                       | Você não possul tarefas.         |                              |         |     |   |   |
| Q Ver dados                                                                                          |                                       |                                  |                              | _       |     |   |   |
| Mensagens 🧐                                                                                          | 0                                     | Favoritos                        |                              | 0       |     |   |   |
| 12/03/2021 10:52:03 - Adicionais Ocupacionais: e<br>10/03/2021 11:59:10 - Gov.br   Cadastre-se e ten | entenda como usa<br>ha acesso a cente | 중<br>Requerimento Dados Pessoais | Gestão de                    |         |     |   |   |

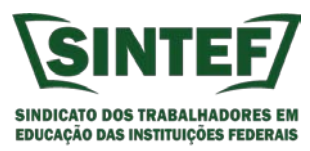

4 – Clicando no menu, o sistema apresentará as opções disponíveis. Dentre elas está a opção consignação. Clique nela para avançar.

|                               |    |                         |                                    | á 📮 🛛 💿      | e 🙁 |
|-------------------------------|----|-------------------------|------------------------------------|--------------|-----|
| Pesquisar                     | ٩) | Gestão de Pessoas       |                                    |              |     |
| Gestão de Pessoas             | >  | Avaliação de Desempenho | Avaliação de Desempenho<br>Lideres | Consignações | >   |
|                               |    | Dados Cadastrais        | Dados Financeiros                  | Férias       |     |
|                               |    | Gestão de Vinculo       | Minha Saùde                        | Moradia      |     |
|                               |    | Previdência             | Publicação                         | Requerimento |     |
| Chefe<br>Unidade de Exercicio |    |                         | Vocë não possul tare               | fas.         |     |
| Q. Ver dedos                  |    | _                       |                                    |              |     |
| Mensagens (99)                |    | 0                       | Envoritor                          |              |     |

5 – Após clicar no item Consignações o sistema direcionará para a seguinte tela.

| 1          |                                               | <b>1</b> 1                 |                      |                              |                   | Sigepe           | ×             | + | - | a × |
|------------|-----------------------------------------------|----------------------------|----------------------|------------------------------|-------------------|------------------|---------------|---|---|-----|
| ← → C ■ st | rvidor.sigepe.planejamento.gov.br/SIGEPE-Port | talServidor/private/consig | nacoes/senhaConsigna | cao/autorizacoesCon          | signacao.jsf      |                  | ź             | 0 |   | 1   |
| Apps       |                                               |                            |                      |                              |                   |                  |               |   |   |     |
|            | E Sigepe                                      |                            |                      |                              | ú                 | 9 🕁 🛛            | 0 🖯 😣         | ) |   |     |
|            | Você está em: Área de Trabalho do Servid 🤉    | Gestão de Pesso 🕴 Consig   | gnaçõ 🤉 Autorizaçõ 🤅 | Gerenclar Autorizaçõe        | SERVIDOR / PENSIC | NISTA - UPGD - 2 | :6350 👻       |   |   |     |
|            | Consultas - Autorizações -                    | Anuência de Contrato       | Simular Consign      | ação Redigir 1               | Termo de Reclama  | ção              |               |   |   |     |
|            | Gerenciar Auto                                | orizações                  |                      |                              | Sua s             | essão expira     | em 00:29:36 🕻 | ž |   |     |
|            | Filtro:                                       | assivel de Cancelamento    | D O Passivel de Res  | tabelecim <mark>e</mark> nto |                   |                  |               |   |   |     |
|            | Resultados por página: 20 👻                   |                            | Antonios 1 Pedisim   |                              |                   | 1 registro(s)    | - Página 🚺 de | 1 |   |     |
|            |                                               | Autorizaçõe                | s do Vinculo UFGD -  | 26350 /                      |                   |                  |               |   |   |     |
|            |                                               | Tipo de 🎼                  | Data de [0           | Vencimento / 1               | Data de           |                  | Ģ             |   |   |     |
|            | Ações                                         | Consignação                | Autorização          | Cancelamento                 | Utilização        | Situação II      | Origem 1      |   |   |     |
|            | =                                             |                            |                      |                              |                   |                  |               |   |   |     |
|            | Resultados por página: 20 🐨                   |                            | Anterior 1 Proxim    |                              |                   | 1 registro(s)    | - Página 🚺 de | 1 |   |     |
|            |                                               |                            |                      |                              |                   |                  |               |   |   |     |

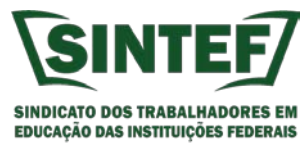

6 – No menu superior na linha verde, clique em Autorizações e em seguida em Gerar Autorização de Consignatário.

|                                                                         |                                                                                       | Sigepe                         | ×                | + | -          |   | × |
|-------------------------------------------------------------------------|---------------------------------------------------------------------------------------|--------------------------------|------------------|---|------------|---|---|
| ← → C â servidor.sigepe.planejamente gov.pr/S Apps                      | SEPE-PortalServidor/private/consignacoes/senhaConsignacao/autorizacoesConsignacao.jsf |                                | Ĥ                | 0 | <b>C</b> 1 | • | ÷ |
|                                                                         | 7                                                                                     | m 4 🛛 ⊙ G                      | 8                |   |            |   |   |
| Você está em: Área de Travalho y                                        | servid > Gestão de Pesso > Consignaçõ > Autorizaçõ > Gerenciar Autorizações SERVIDOS  | t / PENSIONISTA - UFGD - 26350 | +                |   |            |   |   |
| Consultas 🗸 🛛 Autorizaçõ                                                | s 🗠 Anuência de Contrato Simular Consignação Redigir Termo de R                       | eclamação                      |                  |   |            |   |   |
| Gerar Autorização de<br>Consignatário<br>Co                             | Gerenciar Autorizações                                                                |                                | ø                |   |            |   |   |
| Filtro:<br>Não Utilizadas 🔿 Utilizad                                    | as O Passivel de Cancelamento O Passivel de Restabelecimento                          |                                |                  |   |            |   |   |
| Resultados por página: 20 -                                             | Antonior 1 Próximo                                                                    | 1 registro(s) - Página 🚺       | de 1             |   |            |   |   |
|                                                                         | Autorizações do Vinculo UFGD - 26350 /                                                |                                |                  |   |            |   |   |
| Ações Consignată                                                        | io 12 Tipo de 12 Data de 12 Autorização Consignação Q Q Q                             | ie Situação lê Origen          | ⊊⊐<br>n (≙<br>2) |   |            |   |   |
|                                                                         | LUEK                                                                                  |                                |                  |   |            |   |   |
| Resultados por página: [20 w]                                           | Antenni <u>1</u> Prilamin                                                             | 1 registro(s) - Página 🚺       | de 1             |   |            |   |   |
| atter // and day scame all and sum to may be RMIDE. Bud a Kan old / for | y icco C - 7ª Ander - Bresilio DF - 70046-9                                           | 00   Telefone: 0800 978 9009   |                  |   |            |   |   |

 7 – Em seguida você deverá escolher o tipo de consignação a ser autorizada. Clique na setinha que o sistema apresentará as opções.
 No caso do SINTEF, escolha a opção DESCONTO SINDICATO e clique em prosseguir.

| 😑 Sigepe   🚟 🚟 💩                                                                                                    | á ⊄ 🛛 👁 🔗                                    |  |  |
|----------------------------------------------------------------------------------------------------|----------------------------------------------|--|--|
| Votě está em: Área de Trabalho do S., > Gestão de Pes > Consigna > Autoriza > Gerar Autorização de Consigna                                                                                                    | atărio SERVIDOR / PENSIONISTA - UFGD - 26350 |  |  |
| Consultas ~ Autorizações ~ Anuência de Contrato Simular Consignação Redigir                                                                                                    | r Termo de Reclamação                        |  |  |
| Gerar Autorização de Consignatário<br><sup>Consignações</sup><br>Gerar Autorização de Consignatário no Vinculo UFGD - 26350 /                                                                                  | Sua sessão expira em 00:29:50 🧷              |  |  |
| Tipo de Consignação:                                                                                                    |                                              |  |  |
| Facultativo 30% - Novo Contrato e Renovação (Empréstimo)<br>Facultativa 30% - Demais<br>Facultativo 30% - Portabilidade (Empréstimo)<br>Facultativo 5% - Cartão de Crédito (Consignação)<br>Desconto Sindicato |                                              |  |  |
|                                                                                                    |                                              |  |  |

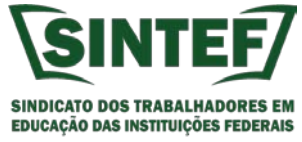

8 – Em seguida você deve selecionar o consignatário. Clique no Menu e vá até o nome do SINTEF. O nome do SINTEF está como: SINDICATO DOS TRABALHADORES EM EDUCACAO DAS INSTITUICOE. Podem aparecer dois nomes iguais. Clique no primeiro e posteriormente confira o CNPJ.

DICA: digite os 5 primeiros dígitos (22109) do CNPJ do SINTEF que o sistema já direcionará você para o nome do SINTEF.

|                                                                                                    | 🕲 Sigepe                                        | ×           | + |   | - 0 | × |
|----------------------------------------------------------------------------------------------------|-------------------------------------------------|-------------|---|---|-----|---|
| € → C 🏟 servidor.sigepe.planejamento.gov.br/SIGEPE-PortalServidor/private/consignacces/senhaConsignacce/autorizacaoConsignacce.jsf                                                                                                    |                                                 | 4           | 0 | 2 | *   | 1 |
| 😑 Sigepe                                                                                                    | m 🗸 🛛 🛛                                         | · e 😣       |   |   |     |   |
| Você está em: Área de Trabalho do S> Gestão de Pes> Consigna> Autoriza> Gerar Autorização de Consignatário (servido)                                                                                                    | R / PENSIONISTA - UFGD - 263                    | 502545852 👻 |   |   |     |   |
| Consultas ~ Autorizações ~ Anuência de Contrato Simular Consignação Redigir Termo de Re                                                                                                    | clamação                                        |             |   |   |     |   |
| Gerar Autorização de Consignatário                                                                                                    | Sua sessão expira em                            | 00:29:58 🧬  |   |   |     |   |
| Gerar Autorização de Consignatário no Vínculo UFGD - 26350 /                                                                                                    |                                                 |             |   |   |     |   |
| Tipo de Consignação:                                                                                                    |                                                 |             |   |   |     |   |
| Desconto Sindicato 👻                                                                                                    |                                                 |             |   |   |     |   |
| ATENÇÃO: A autorização prévia gerada é válida por prazo indeterminado e permitirá que o consignatário inclua no<br>contracheque.<br>O cancelamento da autorização poderá ser realizado na funcionalidade Gerenciar Autorizações a qualquer tempo. C<br>encerrarem no ato do cancelamento.<br>Selecione o Consignatário: * | ovas consignações em s<br>Os descontos podem nã | eu<br>o se  |   |   |     |   |
| SINDICATO DOS TRABALHADORES EM EDUCACAO DAS INSTITUIC V                                                                                                    |                                                 |             |   |   |     |   |
| Secretaria de Gestão e Desempenho de Pessoal - SGP   Esclanada dos Ministérios - Bloco C - 7º Ander - Bresilia-DF - 70046-00                                                                                                    | 0   Telefone: 0800 978 9009                     |             |   |   |     |   |

9 – Após clicar no botão prosseguir o sistema irá carregar e enviar para o email cadastrado um código de validação da autorização de consignatário. Neste momento acesse seu email para inserir o código no campo solicitado.

| = Sigepe 1872%                                                                                                    | â           | n n        | 06        | Q                   | ġ. |  |   |
|----------------------------------------------------------------------------------------------------|-------------|------------|-----------|---------------------|----|--|---|
| Vork estis em Área de Trabalho do S., - E Gestão do Pes., - 2 Consigna., - 2 Autoriza - 2 Gezar Autorização de Consignatário, espenono | U REALEDONI |            |           | 0                   |    |  | - |
| Consultas v Autorizações v Anuência de Contrato Simular Consignação Redigir Termo de Re                                                | clamação    | ina i opac |           | _                   |    |  |   |
| Gerar Autorização de Consignatário                                                                                                    | Sua sess    | ão expir   | a em 00:2 | 9:53 <sub>(</sub> ) |    |  |   |
| Mensagem de Sucesso:<br>A confirmação da autorização foi enviado para o e-mail _ **********@u(**,edu.br.                               |             |            |           | ×                   |    |  |   |
| Confirmação de Solicitação de Autorização de Consignatário                                                                             |             |            |           |                     |    |  |   |
| Código de Validação:<br>reenviar código                                                                                                |             |            |           |                     |    |  |   |
| Gerer Autorização X Cancelar                                                                                                    |             |            |           |                     |    |  |   |
|                                                                                                    |             |            |           |                     |    |  |   |

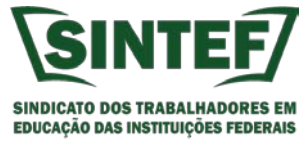

10 – Acesse seu e-mail. Abra o email do SIGEPE com o código de validação de geração de autorização de consignatário. Confira no email o nome do SINTEF e o CNPJ, que devem ser os seguintes: SINDICATO DOS TRABALHADORES EM EDUCACAO DAS INSTITUICOE (22.109.942/0001-45). Anote o código e volte à tela do SIGEPE.

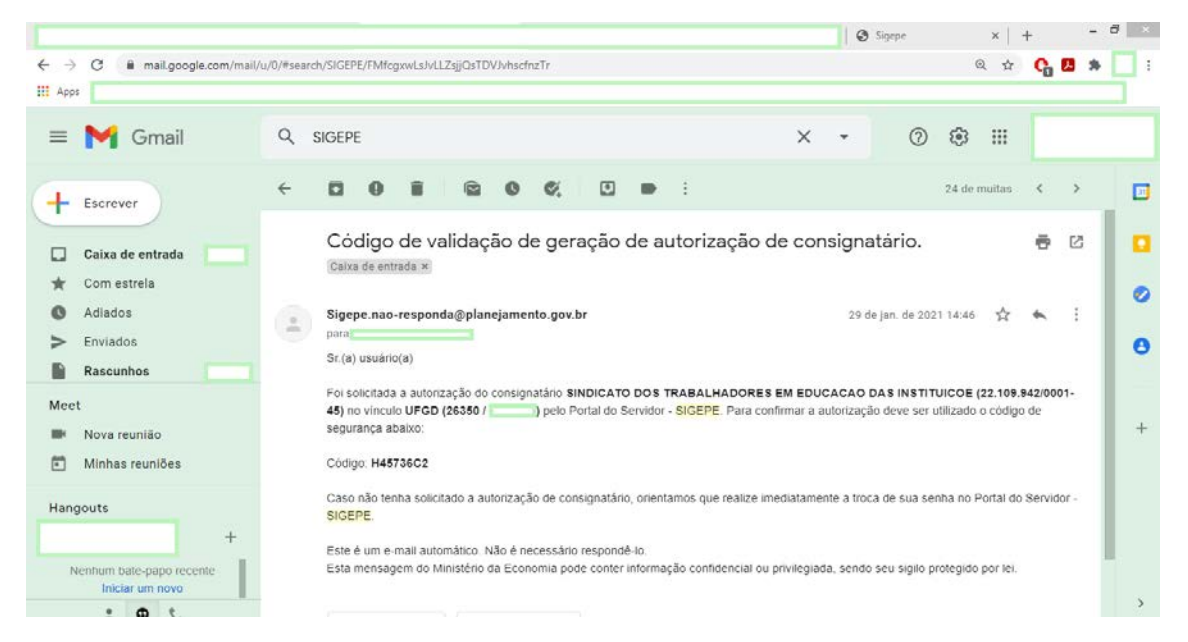

11 – Na tela do SIGEPE cole o código de validação que foi enviado para seu e-mail. Em seguida clique em Gerar Autorização (Botão Verde).

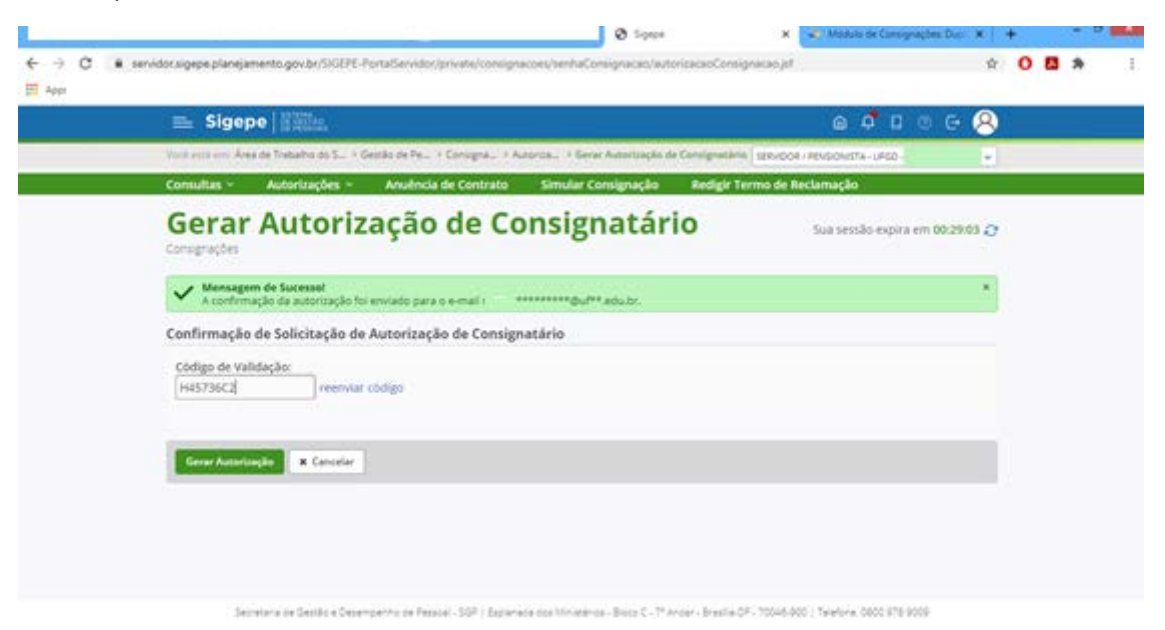

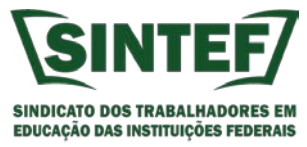

12 – O sistema irá em seguida questionar se você confirma a autorização de consignatário. Clique em CONFIRMA.

| 🚍 Sigepe 🔤                                          |                                                                                             | a 4 D a 6 😣                    |  |  |
|-----------------------------------------------------|---------------------------------------------------------------------------------------------|--------------------------------|--|--|
| Your end and Area de Tisbalter                      | In S., I Gettilo de Re., I Caragna, I Astarian, I Getar Astariação da Configurabila (spo    | ISON / PENGICHISTA - UFGD -    |  |  |
| Consultas - Autorizaç                               | ões – . Anuência de Contrato Simular Consignação Redigir Termo d                            | se Reclamação                  |  |  |
| Gerar Auto<br>congruções<br>Confirmação de Solicita | orização de Consignatário                                                                   | Sua secsão expira em 00.2958 🧷 |  |  |
| Código de Validação:<br>H45736C2                    | Confirmação<br>Confirma a geração da autorização de consignatário no vinculo UFGD - 26350 / |                                |  |  |
| Gener Ausserbangsle 🗶 G                             | Contena                                                                                     |                                |  |  |
|                                                     |                                                                                             |                                |  |  |
|                                                     |                                                                                             |                                |  |  |

13 – Após a confirmação o SIGEPE encaminhará um e-mail informando que a autorização para desconto de consignatário foi realizada com sucesso.

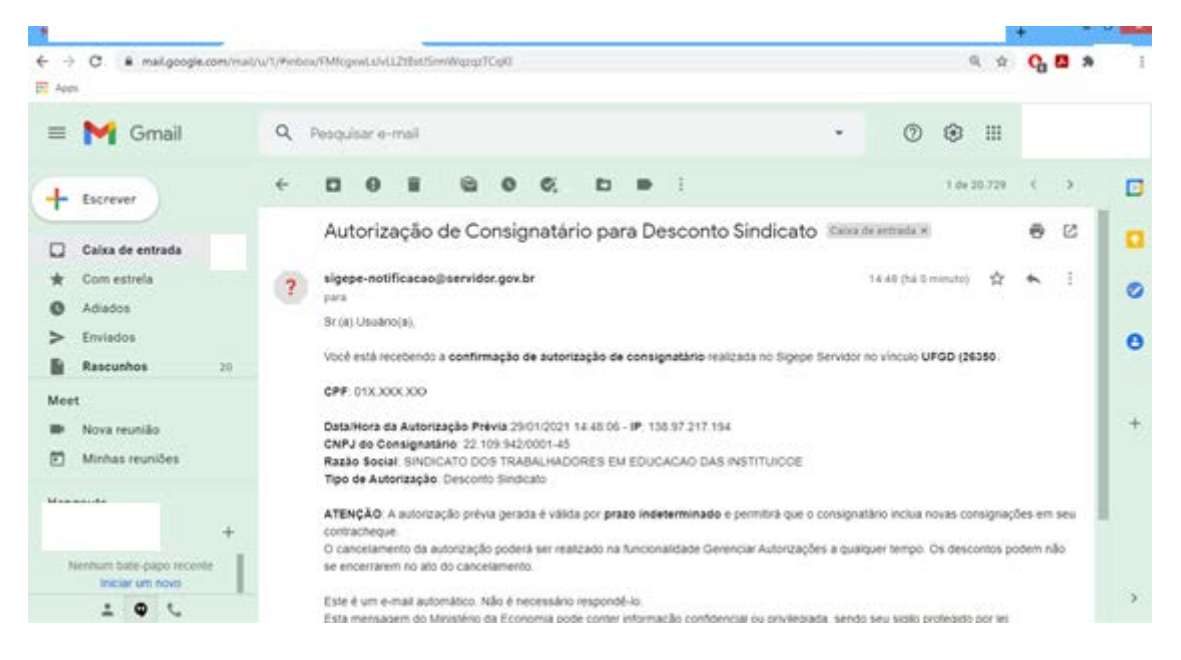

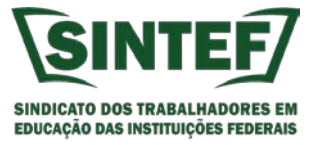

14 – **Pronto**. Você já autorizou o SINTEF a realizar o desconto sindical em seu contracheque. Se possível nos mande uma mensagem no Whatsapp ou ligue para confirmarmos e já lançarmos o desconto no sistema. Nosso número é 67 99921-2070. No SIGEPE você pode acompanhar as consignações autorizadas.

|                    | lebe Bally                         |                            |                            |                                   |                       | a 4 U           | o e 😣           |
|--------------------|------------------------------------|----------------------------|----------------------------|-----------------------------------|-----------------------|-----------------|-----------------|
| . Ward and a       | Área de Trebalho do Servidar       | · Gessilo de Pessoas · Cor | rographes I Autorizaples 1 | Generalier Autoricegile           | SERVIDGE / HEN        | PONISTA - UFGD- |                 |
| Consultas          | <ul> <li>Autorizações ~</li> </ul> | Anuência de Contrat        | o Simular Consign          | uçilo Redigir T                   | ermo de Reclama       | ção             |                 |
| Ger                | enciar Aut                         | orizaçõe                   | S                          |                                   | Sua                   | sessão expira e | m 00.29.46 (2   |
| Fêtro:<br>ⓒ Não Ut | izadas 🔿 Utilizadas 🔘              | Passivel de Cancelamer     | nto 🔿 Passivel de Rest     | abelecimento                      |                       |                 |                 |
| Resultation        | or páginai 20 v                    |                            | 1                          |                                   |                       | 2 registra(a)   | Fágria (1) de 1 |
|                    |                                    | Autorizaç                  | ões de Vincule UFGD - :    | 26350                             |                       |                 |                 |
| _                  |                                    |                            |                            |                                   |                       |                 | 42              |
| Ações              | Consignatario                      | Tipo de II<br>Consignação  | Data de 11<br>Autorização  | Cancelamento / 12<br>Cancelamento | Data de<br>Utilização | Shuqlo II       | Origem          |

## Obrigado.

# Sua contribuição sindical torna o SINTEF cada vez mais forte.

#### Seguimos na luta.

## Coordenação SINTEF 2017-2021